### 既存AutoCAD LTユーザー様向け AutoCADインストールガイド

2021年5月13日(rev1)

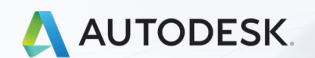

🗅 2021 Autodesk, Inc.

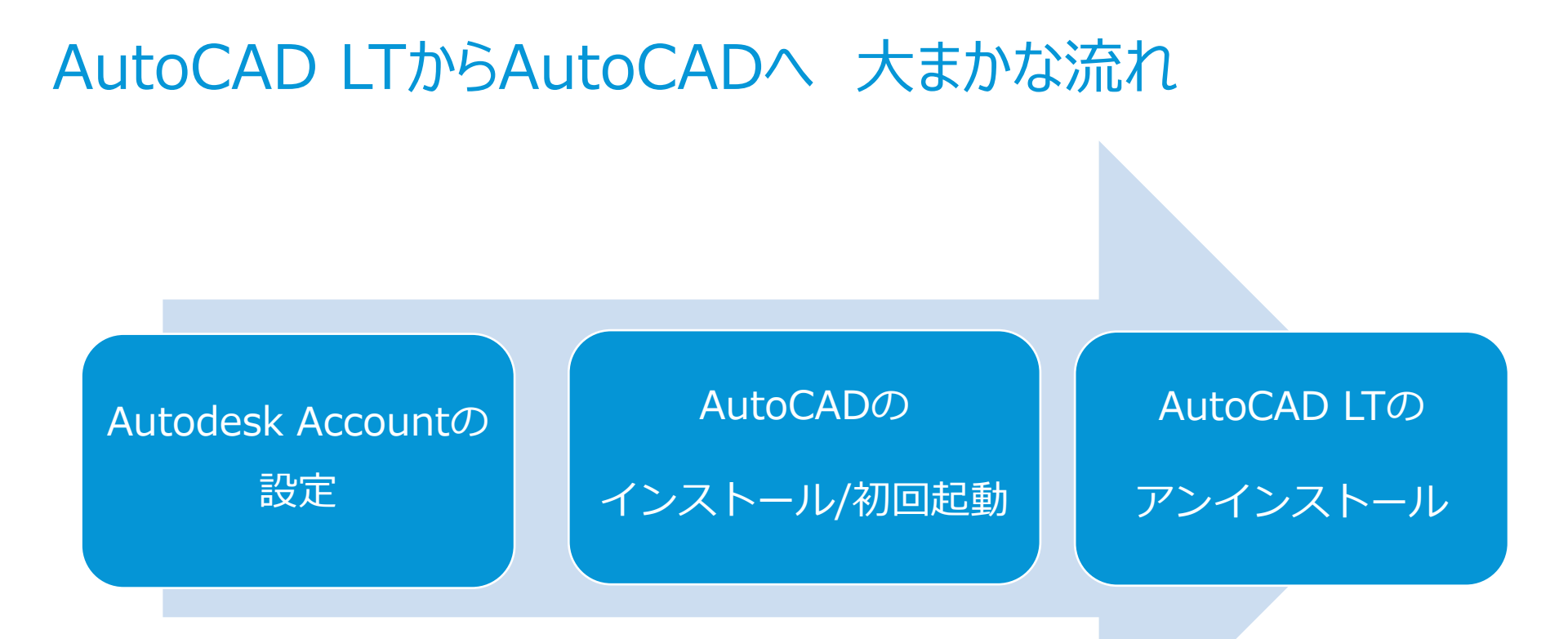

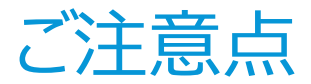

### その1 先にAutoCADをインストールしてから、AutoCAD LTをアンインス トールしてください。

### 関連記事

https://knowledge.autodesk.com/ja/support/autocad/troubleshooting/caas/sfd carticles/sfdcarticles/kA93g000000Xa3W.html

その2 AutoCAD LTのメニューやツールバーのカスタム設定をAutoCADに移 植する際は、一括でできず、一定の手順で行う必要があります。

関連記事 <u>https://knowledge.autodesk.com/ja/support/autocad/learn-</u> <u>explore/caas/sfdcarticles/sfdcarticles/kA93g00000016t.html</u>

## 契約管理者Autodesk Account 設定 (メールが届く

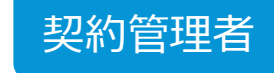

#### メールA

#### Autodesk

Autodesk へのお客様のご注文は処理されました

オートデスク製品をご愛顧いただき、ありがとうございます。

新規のお客様には、Autodesk Accountにサインインするための情報が程なく送信されます。

既にAutodesk IDをお持ちのお客様は、<u>Autodesk Account</u>にサイン インして各種特典をご 確認いただけます。

#### 注文番号: 7062617338

販売先パートナー注文番号: 13921904-01 オートデスク認定リセラー注文番号/顧客注文番号: 2100170 契約番号: 110003430315

購入した製品のダウンロードとインストール、またはマルチユーザー(ネットワーク)ラ イセンス ファイルの生成に関する詳細については、こちらの<u>操作の説明</u>をご覧ください。

マルチユーザー アクセス用のサブスクリプションを更新した場合、ソフトウェアの利用を 続行するには、「ライセンスファイルの更新」の電子メールに記載された操作方法に従っ て操作する必要があります。

オートデスクのソフトウェア ライセンスとサービス、保守プラン、サブスクリプションの 利用にあたっては、<u>使用条件</u>に合意する必要があります。

|                            | シリアル番号 / プロダク |
|----------------------------|---------------|
| 数量: 1                      | トキー:          |
| Line Item PO Number #: N/A |               |

© 2016 Autodesk, Inc. All rights reserved | 法務からのお知らせと商標 | 使用条件 | プライバシー | ヘルプ

これは、実務上の電子メールです。お客様が受信することを選択しない限り、オートデスクから営業上の電子 メール メッセージが送信されることはありません。

〒104-6024 東京都中央区時海 1-8-10 時海アイランド トリトンスクエア オフィスタワーX 24F

本メールは送信専用です。このメールに返信頂いても、内容の確認または回答はされません。

Autodesk およびオートテスクのロゴは、米国およびその他の国々における Autodesk, Inc. およびその子会社 または標識会社の登録機構または簡構です。その他のすべてのブランド名、翻品名、または簡構は、それぞれ の所有者に帰属します。オートテスクは、通知を行うことなくいつても該当覧品およびサービスの提供、隠絶 および価格を変更する権利を留保し、本書中の損益または回表の誤りについて責任を負いません。 注文処理が完了後、お届けのあった契約管理者にメールAが届きます。

契約開始日を指定しておらず、Autodesk IDをまだお持ちでない契約管理者の方へは、 メールA着日と概ね同じ日にメールBが届きます。

契約開始日を指定している場合で、Autodesk IDをまだお持ちでない契約管理者の方へは、契約開始日にメールBが届きます。

Autodesk IDをすでにお持ちの契約管理者の方へはメールBが届きません。メールA着日、 あるいは契約開始日になりましたら、Autodesk Accountサイトにサインインしてくだ さい。 メールB

このメールをブラウザーで表示するには、<u>ここ</u>をクリックしてください。

#### 🙏 AUTODESK. Make anything

サブスクリプションを新規にご購入いただいたお客様へ Autodesk Accountの作成から始めましょう

#### オートデスク製品をご愛顧いただき、誠にありがとうございます。

ソフトウェアを新規で利用開始するには、まずメール アドレスとパスワードを登録して Autodesk Account を作成する必要があります。

#### アカウントを作成する 🔷

アカウントの作成方法についてご不明な点がありましたら、こちらからお問い合わせください。

アカウントの作成後、ソフトウェアのご利用を開始いただけます。ご利用方法については、以下のリ ソースを参考にしてください。後からすぐに参照できるように、お気に入りに登録しておくことをお勧 めします。 Autodesk Accountサイト https://manage.autodesk.com/

| サインイン                | ۵      |
|----------------------|--------|
| 電子メール                |        |
| name@example.com     |        |
| 次へ                   |        |
| 初めてオートデスクをご利用ですか? アカ | ウントを作成 |

### 契約管理者Autodesk Account 設定 21- #- を照時

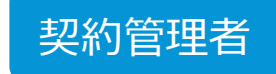

ここではライセンスを管理する人と、実際にAutoCADを使用する人が異なる場合を想定したセットアップ方法を記載します。またセット アップ方法には【ユーザ別】セットアップ方法と【製品別】セットアップ方法の2種類がありますが、ここでは【ユーザ別】についてご案 内いたします。

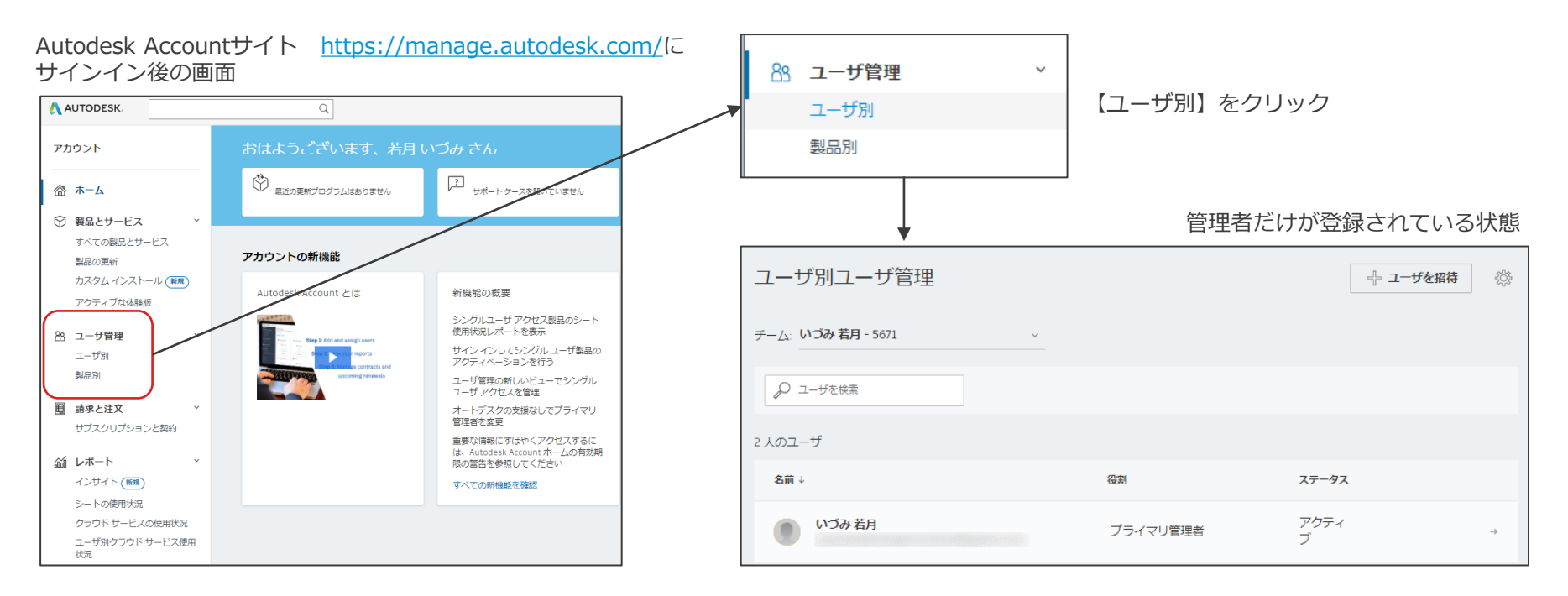

## 契約管理者Autodesk Account 設定 @ユーザーを招待

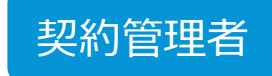

| ユーザ別ユーザ管理            |          | 🕂 ユーザを招待  | ţĊź |
|----------------------|----------|-----------|-----|
| チーム: いづみ 若月 - 5671 、 |          |           |     |
| ₽ ユーザを検索             |          |           |     |
| 3 人のユーザ              |          |           |     |
| 名前↓                  | 役割       | ステータス     |     |
| いづみ 若月               | プライマリ管理者 | アクティ<br>ブ | →   |

【ユーザを招待】をクリックすると3種類の招待方法が表示されます。

# ユーザを招待 単一を招待 複数を招待

【単一を招待】ユーザーをひとり づつ招待できます。

【複数を招待】名前、苗字、メー ルアドレス を順番に入れること で、複数のユーザーを一度に招待 することができます。

【読み込む】あらかじめ、招待したいユーザーの名前、苗字、メールアドレスをリスト化しておき、 CSVファイルで読み込む方法です。

| 単一を招待 複数を招待 | 読み込む |  |  |
|-------------|------|--|--|
| 8           | 姓    |  |  |
|             |      |  |  |
| 電子メール アドレス  |      |  |  |
|             |      |  |  |
|             |      |  |  |
|             |      |  |  |
|             |      |  |  |
|             |      |  |  |
|             |      |  |  |
|             |      |  |  |
|             |      |  |  |
|             |      |  |  |

| を招待<br>構築を招待<br>前と電子メール アドレスを入力またはおり付け<br>気勢、山田 <taro yamada@email.com=""></taro> | ーを招降<br>構築を組織<br>読み込む<br>高と集チメール アドレスを入力またはおり付け<br>大都, 山田 <taro yamada@email.com=""></taro> | を協論<br>構築を描<br>前と電子メール アドレスを入力または執り付け<br>素意、電子メール アドレスを入力または執り付け<br>素意、電子メール アドレスを入力または執り付け | ーザを招待                                    |     | × |
|-----------------------------------------------------------------------------------|---------------------------------------------------------------------------------------------|---------------------------------------------------------------------------------------------|------------------------------------------|-----|---|
| 前と場子メール アドレスを入力または貼り付け<br>気気, 山田 «taro yamada@email.com»                          | 名前と場子メール アドレスを入力または知り付け<br>大郎, 山田 <taro yamada@email.con=""></taro>                         | 崩と電子メール アドレスを入力または起り付け<br>大劇, 山田 -taro yamada@email.com>                                    | -を招待 複数を招待 読み込む                          |     | _ |
| 大郎, 山田 <taro yamada@email.com=""></taro>                                          | 大郎, 山田 <taro yamada@email.com=""></taro>                                                    | 大郎, 山田 -taro yamada@email.com>                                                              | 前と電子メール アドレスを入力または貼り                     | り付け |   |
|                                                                                   |                                                                                             |                                                                                             | 忧節, 山田 <taro yamada@email.com=""></taro> |     |   |

|                                          | H10                                                                               |                                                                                               |                          |
|------------------------------------------|-----------------------------------------------------------------------------------|-----------------------------------------------------------------------------------------------|--------------------------|
| 単一を招待                                    | 複数を招待 読み                                                                          | 9込む                                                                                           |                          |
| CSV ファイルオ                                | をアップロードして、i                                                                       | 輩択したチームにユーザを招待                                                                                | します。                     |
| CSVファイ                                   | ハルをアップロード                                                                         |                                                                                               |                          |
|                                          |                                                                                   |                                                                                               |                          |
| 読み込み手                                    | 順                                                                                 |                                                                                               |                          |
|                                          |                                                                                   |                                                                                               |                          |
| 読み込むユ                                    | ーザをリストしたカン                                                                        | マ区切りファイル(CSV)を作成                                                                              | または書き出しま                 |
| 読み込むユ<br>・ 次の形<br>からエ                    | ーザをリストしたカン<br>(式に従ってエントリご<br>ミントリを開始してくだ                                          | マ区切りファイル(CSV)を作成<br>とに1行追加します。行1(は<br>さい。                                                     | または書き出しま<br>無視されます。行 2   |
| 読み込むユ<br>• 次の形<br>からエ                    | ーザをリストしたカン<br>试に従ってエントリご<br>シトリを開始してくだ<br>A B                                     | マ区切りファイル(CSV)を作成<br>とに1行追加します。行1は<br>さい。<br>C                                                 | または書き出しま<br>無視されます。行う    |
| 読み込むユ<br>・ 次の形<br>からエ                    | ーザをリストしたカン<br>気に従ってエントリご<br>シトリを開始してくだ<br>A B<br>名 姓                              | マ区切りファイル(CSV)を作成<br>とに1行追加します。行1(結<br>さい。                                                     | または書き出しま                 |
| 読み込むユ<br>・ 次の形<br>からエ<br>1<br>2          | ーザをリストしたカン<br>気に従ってエントリご<br>シトリを開始してくだ<br>A B<br>名 姓<br>John Smith                | マ区切りファイル(CSV)を作成<br>だとに1行追加します。行1(は<br>さい、                                                    | または書き出しま<br>= 視されます。 行 : |
| 読み込むユ<br>・ 次の形<br>からエ<br>1<br>2          | ーザをリストしたカン<br>気に従ってエントリご<br>こントリを開始してくだ<br>A B<br>名 姓<br>John Smith<br>内に用に存在するフー | マ区切りファイル(CSV)を作成<br>とに1行追加します。行1(は<br>さい、<br>電子メールアドレ<br>ス<br>jsmith@email.com<br>ffi(無現之れます。 | または書き出しま                 |
| 読み込むユ<br>・ 次の形<br>からエ<br>1<br>2<br>・ デーム | ーザをリストしたカン<br>気に従ってエントリご<br>こントリを開始してくだ<br>A B<br>名 姓<br>John Smith<br>めに既に存在するユー | マ区切りファイル(CSV)を作成<br>とに1行追加します。行1(は<br>さい、<br>電子メールアドレ<br>ス<br>jsmith@email.com<br>ザは無現されます。   | または響き出しま<br>無視されます。行 2   |
| 読み込むユ<br>・ 次の形<br>からエ<br>1<br>2<br>・ チーム | ーザをリストしたカン<br>気に従ってエントリご<br>ントリを開始してくだ<br>A B<br>名 姓<br>John Smith<br>内に既に存在するユー  | マロ助りファイル(Csy)を作成<br>とに1行論加します。行1は<br>さい。<br>電子メールアドレ<br>ス<br>jsmith@email.com<br>げは勝視されます。    | または響き出しま                 |

|         | ユーザ別ユーザ管理                  |          | 🕂 ユーザを招待  | 403r          |
|---------|----------------------------|----------|-----------|---------------|
|         | チー <u>ム</u> いづみ若月 - 5671 ~ |          |           |               |
|         | ▶ ユーザを検索                   |          |           |               |
|         | 3 人のユーザ                    |          |           |               |
|         | 名前↓                        | 役割       | ステータス     |               |
|         | いづみ 若月                     | プライマリ管理者 | アクティ<br>ブ | →             |
|         | デスクオート                     | ユーザ      | アクティ<br>ブ | $\rightarrow$ |
| 指付済ユーサー | りえ 国松                      | ユーザ      | アクティ<br>ブ | $\rightarrow$ |

## 契約管理者Autodesk Account 設定 ③管理者から製品割り当てを解除

デフォルトでは、製品は契約管理者に割り当てられています。契約管理者が製品を実際には使用しない場合、契約管理者から製品の割り当てを外す作業が必要です。ここでは製品の割り当てを解除する方法をご案内します。

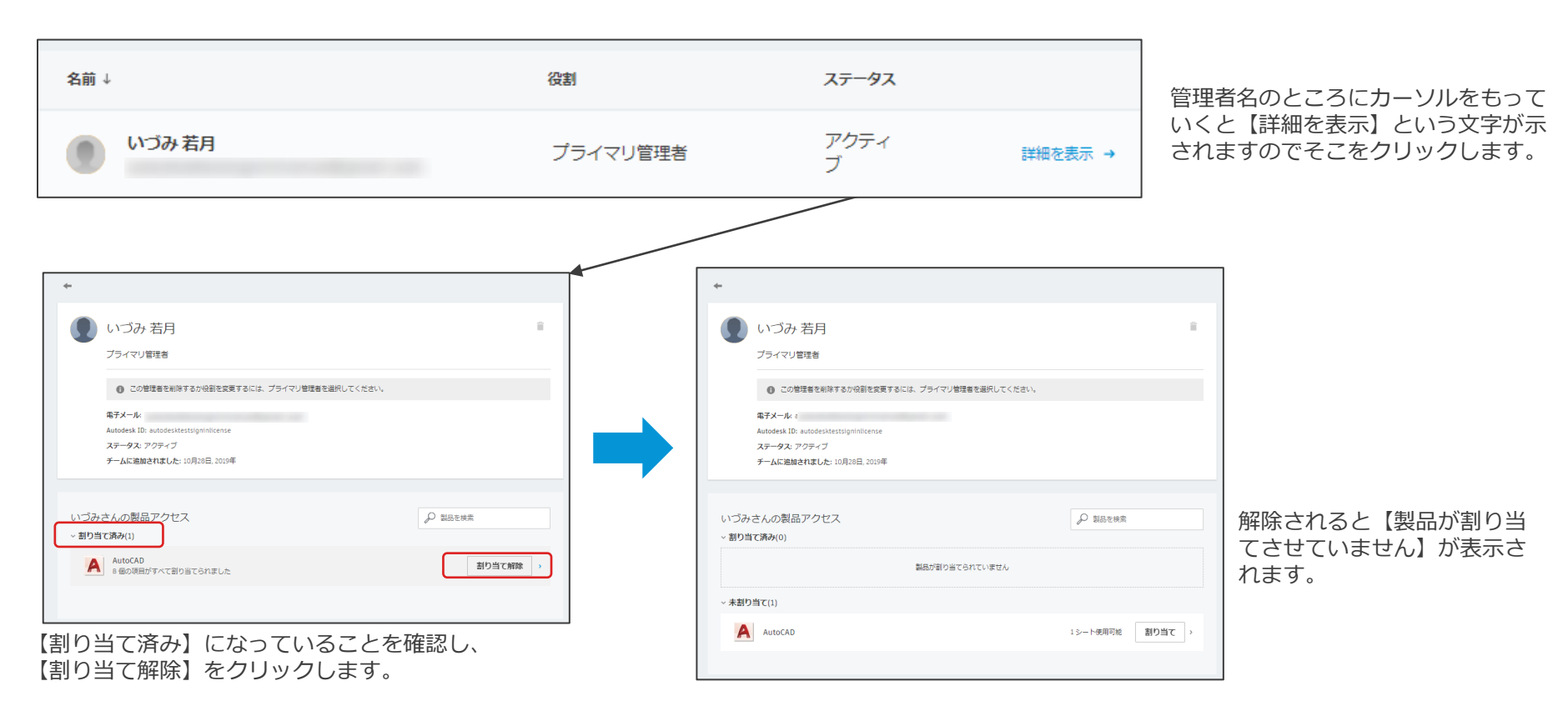

## 契約管理者Autodesk Account 設定 @ユーザーに製品的当て

ユーザーに、使用させたい製品を割り当てます。ここでは割り当て方法についてご案内します。

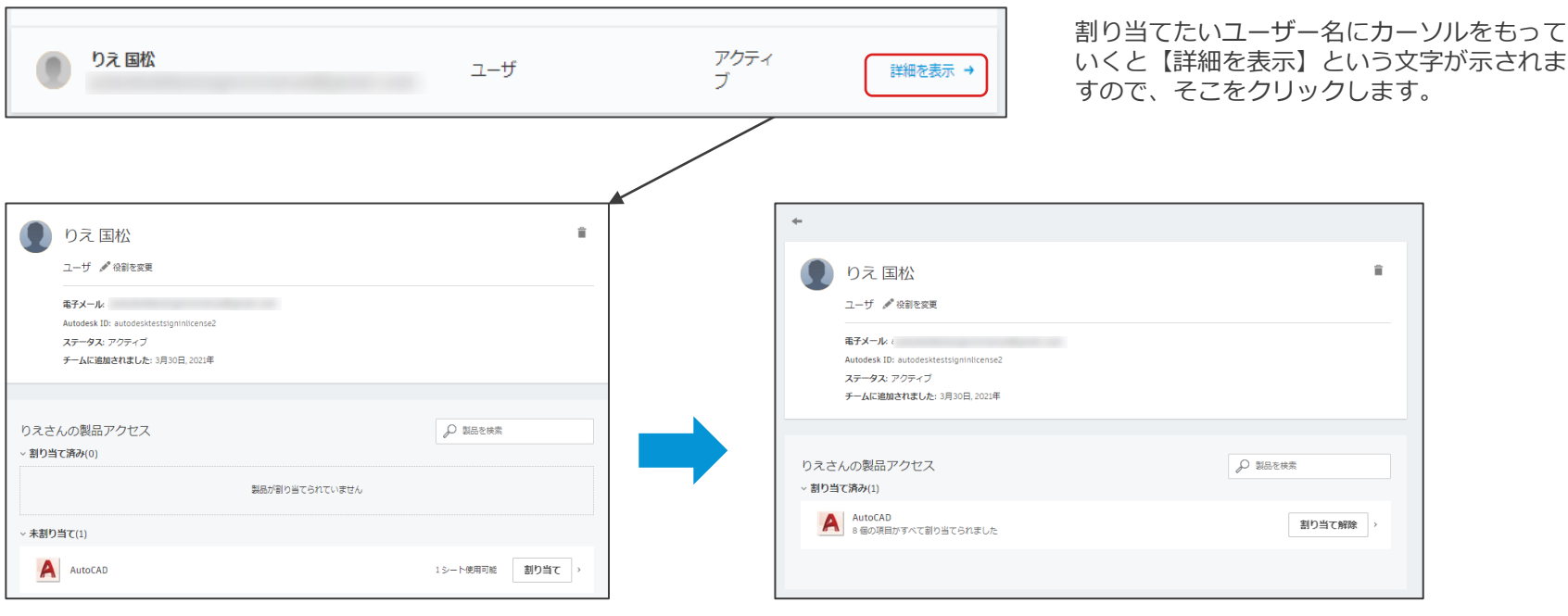

使用させたい製品の【割り当て】をという文字をク リックします。 ステータスが【未割り当て】から【割り当て済み】に変わります。

### AutoCADのインストール <sub>⑤ユーザーのAutodesk ID有効化</sub>

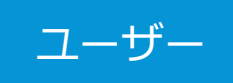

管理者によって招待されたユーザーにはメールが届きます。メール内の【今すぐアカウントを作成】をクリックして、 Autodesk Accountへアクセスし、Autodesk IDを有効化します。

| AUTODESK. Make anything                                                                                                    |                 |                 | _     | マカウントが佐成されました             |
|----------------------------------------------------------------------------------------------------|-----------------|-----------------|-------|---------------------------|
| Autodesk Account 作成のお願い                                                                                                    | アカウントを          | 作成              |       | J J J J F MATFIX CALL OF  |
|                                                                                                    | 名               | 姓               |       | この1つのアカウントで、ご使用のすべてのオートデス |
| 国松 りえ 様                                                                                                    | りえ              | 国松              |       | ク製品にアクセスできます              |
| 契約管理者の いづみ 様から Autodesk Account 作成のご案内が届きました。Autodesk<br>Account ではソフトウェアやサービスを利用したり、サポートを受けることができます。<br>詳しくはこちらの概要ビデオをご確認ください。                                                                                                    | 電子メール           |                 |       |                           |
| アカウントは、電子メール アドレスの確認手続きとパスワードの設定だけで作成できま                                                                                                    |                 |                 |       |                           |
| す。  今すぐアカウントを作成 >                                                                                                    | 電子メール(再入力)      |                 | ✓     |                           |
| アカウントの作成でご不明な点がございましたら、 <u>こちら</u> からお問い合わせください。                                                                                                    | パスワード           |                 |       | . 🔨 .                     |
| このメールに開してご不明な点がありましたら、宛てにご連絡ください。                                                                                                    |                 |                 |       |                           |
| 発信元:オートデスク株式会社 〒104-6024 東京御中央区場海 1-8-10 瑞海アイランド トリトンスクエア オフィスタワーX 24F                                                                                                    | ✓ Autodesk の使用条 | 件に同音し、 プライバシー ス | テートメン |                           |
| 6) ZUIS AUDORSK, UIC, AIR KIGHTS Read Yea, <u>ZMART (VI) まと回答 (VEI)</u> ( <u>VCMART</u> ) ( <u>VCMART</u> ) ( <u>VCMART</u> ) ( <u>VCMART</u> ) ( <u>VCMART</u> ) (VCMART)<br>本メールは重要なお知らりせです。オートデスクからのマーケディング回該電子メールを受け取らない設定にしている場合でも、本メー<br>した回答(FERE)をおからのといては次にきわまえとなって多ください。                                                                                                    | ▶を了承します。        |                 |       |                           |
| アビーPhane 出来すめのなったこうで、GHABART いかってこことう、アマルビット<br>本メールは送信専用のため、このままご返信いただいでもお問い会わせなどにはお言えいたしかねますので、あらかじめご了承くださ<br>い。                                                                                                    |                 |                 |       | ✓ オートデスクからの電子メールを受け取ります   |
| Autodesk あよびオートデスクのロゴは、米国あよびその他の環々における Autodesk, Inc. あよびその子会社または間連合社の登録<br>面積たたは最便です。その他のすべてのプランド名、製品名。または最積は、それぞれの所有者に喘眠します。オートデスクは、通知<br>を行うことなくいってを結ぶ発展品あよびサービスの使用、機能あよび値格を変更する優特を留保し、本高中の間模または脱炭の限りに<br>ついて責任を負いません。                                                                                                    | <b>P</b>        | カウントを作成         |       |                           |
| Autodesk and the Autodesk logo are registered trademarks or trademarks of Autodesk, Inc., and/or its subidiaries and/or<br>affiliates in the USA and/or other countries. All other brand names, product names, or trademarks belong to their<br>respective holders. Autodesk reserves the ngift to alter product and services offenings, and specifications and prioring at any<br>time without notice, and is not responsible for typographical or graphical errors that may appear in this document. | 既にアカウン          | トをお持ちですか? サインイ: | >     | 元」                        |

### AutoCADのインストール (ヨーザーによるインストール

ユーザーがAutodesk IDを有効化後、Autodesk Accountのホーム画面が表示されます。ソフトウェアのダウンロード/インストールを行います。

ユーザー

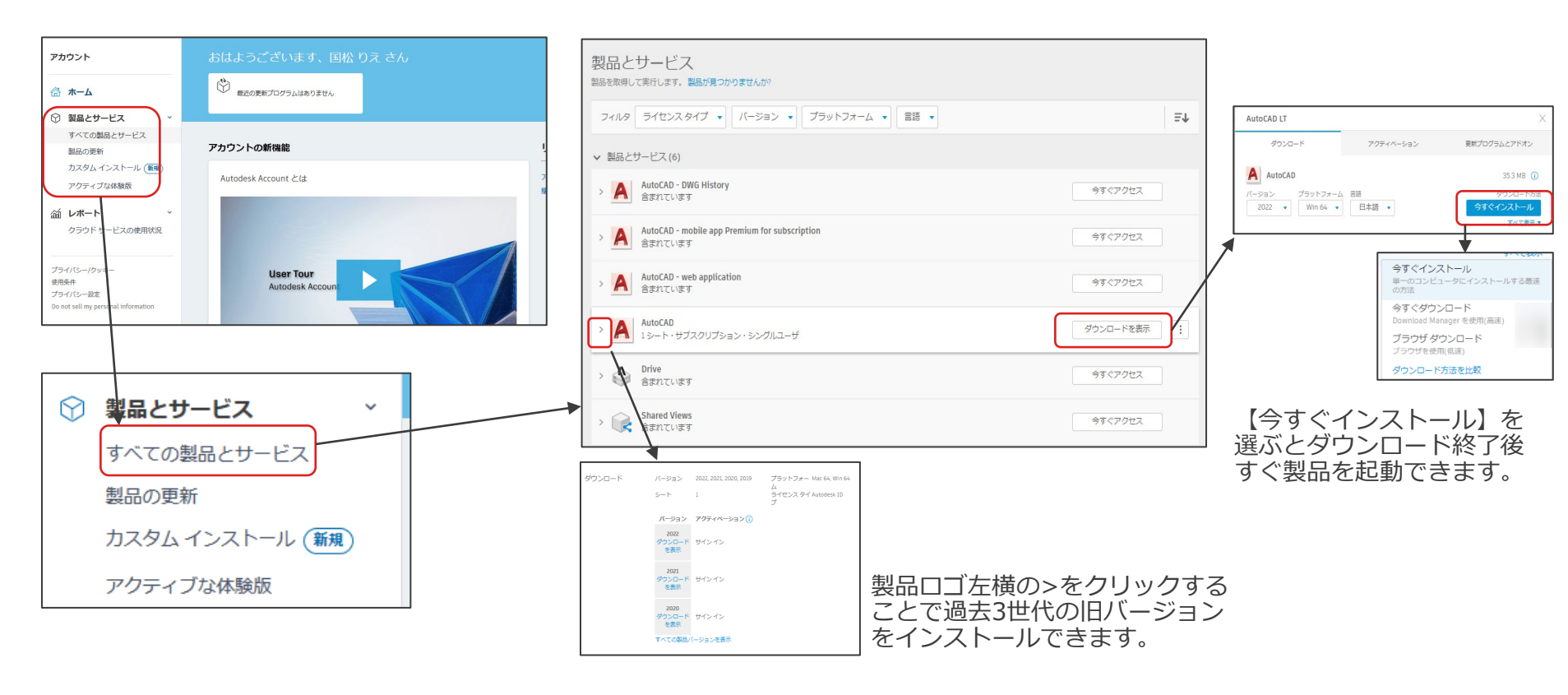

## AutoCADのインストール

ユーザー

#### 【今すぐインストール】を選択した場合の流れになります。

AUTODESK AUTOCAD 2023

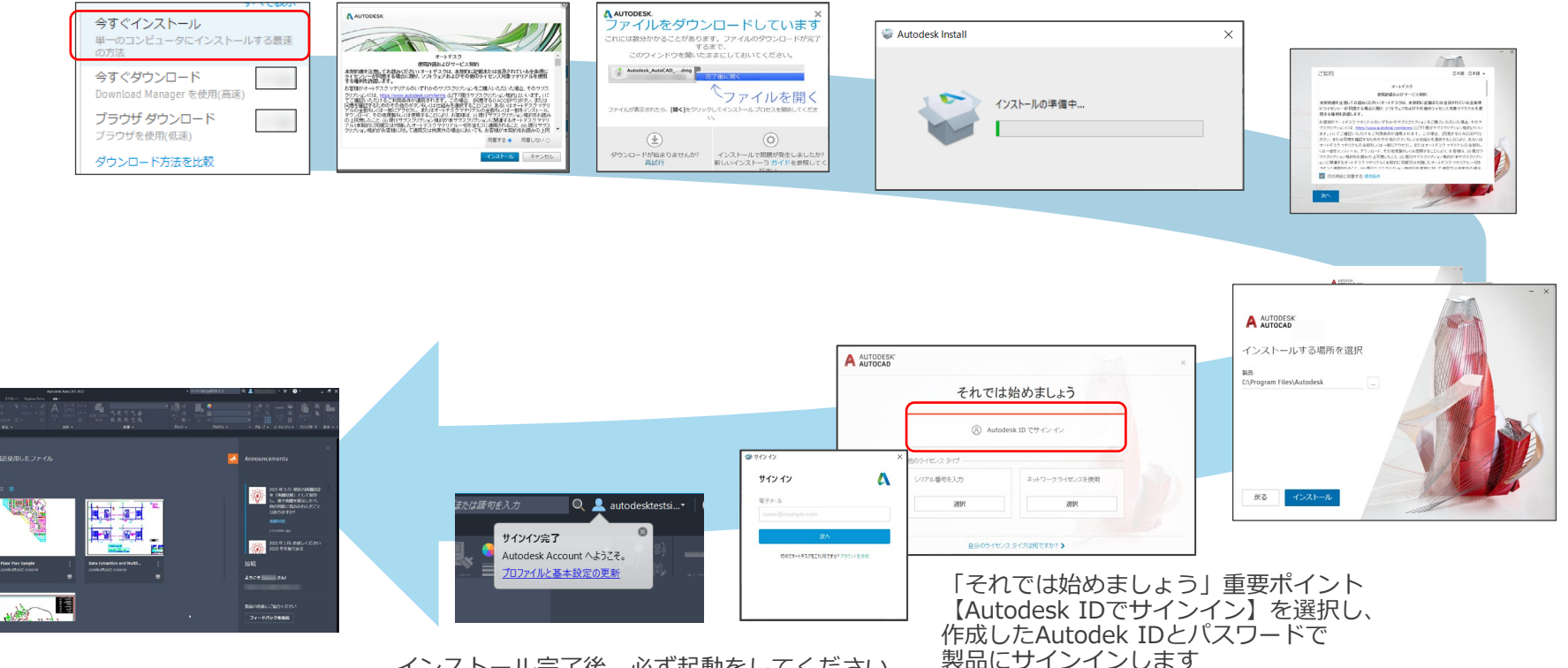

インストール完了後、必ず起動をしてください。

AutoCAD LTのアンインストール

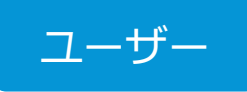

#### 方法その1

コントロールパネル >プログラム > プログラムの アンインストール からアンインストールする対象 としてAutoCAD LTを選択します。

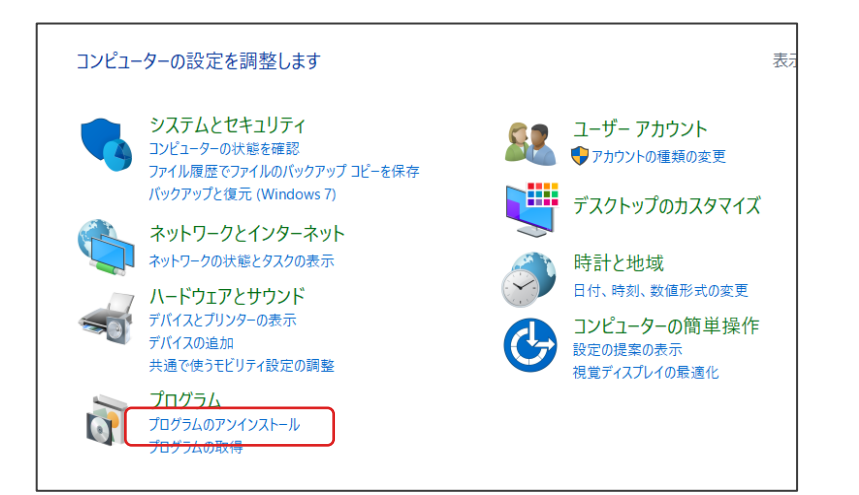

#### 方法その2

画面左下部スタートメニュー> Autodesk> UninstallTools を選択します。 アンインストールする対象製品を選び、[アンインストー ル]ボタンをクリックし、AutoCAD LTを選択します。 h

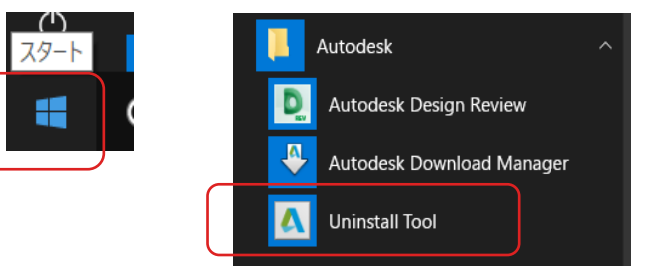

※なお、Uninstall Toolは多くの2022製品や一部の2021製品では利用できません。